# BRT TCH1-V Intelligent Temperature Transmitter Software V2.2

## **Configuration Software Instruction**

When run the configuration software, the anti-virus software may alert that that software is a potential malicious software, please do ignore it or add configuration software to the white list of your anti-virus software. The software supports Win10, Win 7, Win vista., etc.

Step 1. Open the software folder BRT TCH1-V3.0 EN. Please double click to run the configuration software BRT

TCH1-V2.0.

BRT TCH1-V2.0
 HoltekBridgeDLL.dll
 wdbsq.exe.config
 wdbsq.pdb

**Step 2**: Plug in the USB configuration cable to the PC USB port and ensure that USB configuration cable has been detected by your PC successfully (must use the cable along the products).

Step 3: Plug in the USB cable to the temperature transmitter BRT TCH1 tightly.

Step 5: Select a serial port and click [ON]. then user can set the input sensor type, temperature range, etc.

**Step 6.:** Set parameters: Click the software **Step 3** [Read] button to read the default parameters. If user wants type J sensor signal input, pls choose [TC-J], type Max. temperature value and Min Temperature value. Then click [Write].

Step7.: Pls do Step 4.1 Calibration, [0mV Calib.], user needs to short-circuited connect Pin#4 and Pin#5 of temperature transmitter firstly, then click [Read] below in [0mV Calib.]., wait for 3-5 seconds, then click [Calib.] below in [0mV Calib.]. \*User does not need enter any value in the column [0mV Calib.]

Step 8: Go the last step 6 in the software, click [Save] and exit.

The parameters have been set successfully.

#### \*Warnings:

1. When setting the temperature range through software, please do not exceed the min. or max, temperature range listed above.

2. DC 0-5V, 1-5V, 0-10V, 0-20mA, 4-20mA, 0-10mA, PT1000 inputs are NOT supported, pls do not set sensor input type into these options.

3. When running the software, computer may requires user to install *.netFramework*, please download *netframework* software and install it firstly, otherwise user cannot use that configuration software.

1

| Brightwin Temperature Transr          | nitter V3.0                                                | >                                     |
|---------------------------------------|------------------------------------------------------------|---------------------------------------|
| BRIGH<br>Temperature<br>www.brightwir | HTWIN <sup>®</sup><br>transmitter v2.0<br>nelectronics.com | Reliable     Accurate     Intelligent |
| STEP1: COM Port                       | PV Data                                                    | STEP4.2:Calibration                   |
| Port:                                 | PV Temp.:                                                  | 0.1°C 0ffset: 0.1°C Calib.            |
| ON                                    | Current:                                                   | ] mA 100Ω: Read Calib.                |
| STEP2: Dev. Info                      |                                                            | STEP5                                 |
| Model:                                |                                                            | 4mA Calib.:0                          |
| Ver.:<br>Reset Read                   | STEP4.1: Calibration OmV Calib.:                           | 20mA Calib. 0                         |
| STEP3: Parameters                     | Click Read, after 3—5s, cli                                | ok Calib. Down Up OK                  |
| Sensor:                               |                                                            | alib. ×0.01mA Out                     |
| Max.:                                 | 50mV Calib.:                                               |                                       |
| Min.: ***                             | Click Read, after 3—5s, cli                                | ok Calib. STEP6: Save Data            |
| Read Clear W                          | rite                                                       | Save parameters before exit.          |

## Software Functions Description:

[Sensor]: Choose a sensor type you want.

[Max]: the higher limit/ max temperature you want.

[Min.]: the lower limit/ min temperature you want.

[Read]: read current default parameters.

[Clear]: clear all the data entered.

[Write]: write the parameters above into the temperature transmitter.

[Save]: After setting all the parameters, user needs to click [Save] to save all the parameters setting.

[OmV Calib.]: OmV Calibration, used for thermocouple signal input accuracy resetting.

#### [Calib.]: Calibration

[4mA Calib.]: 4mA output calibration

[20mA Calib.]: 20mA output calibration

[Down]: Adjust value down-

[Up]: Adjusting value up +

[OK]: Already completed calibration

[Out]: Output

#### \* Buttons below have no functions, only for reference.

[PV Temp.]: No function, only for internal reference.

[Current] [CJC]: No function, only for internal reference

[Manual out]: No function, only for internal reference.

\*[Reset] Reset all the parameters setting, Do not click this button, otherwise it may cause permanent damages, thanks.

www.brightwinelectronics.com

info@brightwinelectronics.com

2

\*If need technical support, please send us email: <u>brightwinelectronics@hotmail.com</u> OR leave message online to get software download link, we will reply you within 12 hours, thank you.

\*If you like it, please give us 5 stars review, your value reviews are very important for us to provide better products and service, important for other buyers, many thanks.

\*The specification is subject to change without notice.